## PPPoE マルチセッション用の設定手順

# フレッツグループアクセス 端末型払い出しでの接続方法 2 ~ GRE トンネルを利用した接続例 1 ~

## センチュリー・システムズ(株)

#### はじめに

この設定ガイドは、以下の機種に対応しています。

- XR-350/DES
- ・XR-360 シリーズ各製品
- XR-380/DES
- ・XR-410 シリーズ各製品
- XR-440/C
- XR-640/CD
- ・XR-1000 ファームウェア ver 2.0 以降
- XR-1000/TX4

この設定例は、インターネットへの接続とフレッツ・グループアクセスの利用を同時におこなう場合に必要な設定例です。 フレッツ・グループアクセスプロ端末型アドレス払い出しとフレッツ・グループアクセスライトでの利用にお使いいた だける設定例となります。

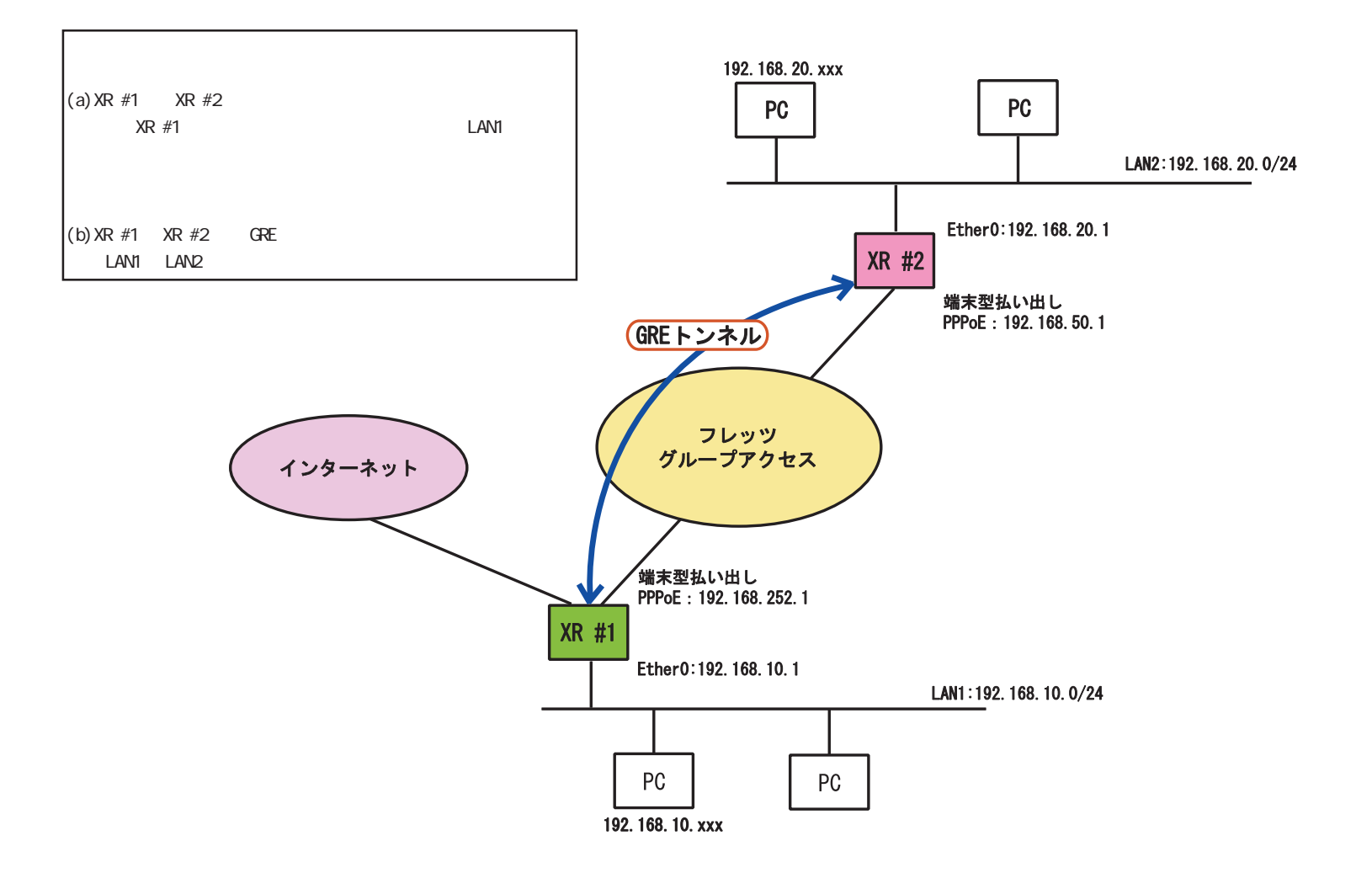

### [a-1]インターフェース設定

| Ether 0ポート  | <ul> <li>● 固定アドレスで使用</li> <li>IPアドレス 192.168.10.1</li> <li>ネットマスク 255.255.255.0</li> <li>MTU 1500</li> <li>C DHOPサーバから取得</li> <li>ホスト名</li> <li>MACアドレス</li> <li>MACアドレス</li> <li>IPマスカレード<br/>(このボートで使用するIPアドレスに変換して通信を行います)</li> <li>ステートフルパケットインスペクション</li> <li>Proxy ARP</li> </ul>                                                                                         | Ether Oポート  | <ul> <li>● 固定アドレスで使用</li> <li>IPアドレス 192.168.20.1</li> <li>ネットマスク 255.255.255.0</li> <li>MTU 1500</li> <li>● DHOPサーバから取得</li> <li>ホスト名</li> <li>MACアドレス</li> <li>■ MACアドレス</li> <li>■ IPマスカレード<br/>(このボートで使用するIPアドレスに変換して通信を行います)</li> <li>■ ステートフルパケットインスペクション</li> <li>■ Proxy ARP</li> </ul>                                                                                       |
|-------------|----------------------------------------------------------------------------------------------------|-------------|----------------------------------------------------------------------------------------------------|
| Ether 1 ポート | <ul> <li>● 固定アドレスで使用</li> <li>IPアドレス 192.168.1.254</li> <li>ネットマスク 255.255.255.0</li> <li>MTU 1500</li> <li>C DHCPサーバから取得</li> <li>ホスト名</li> <li>MACアドレス</li> <li>IPマスカレード         <ul> <li>(このボートで使用するIPアドレスに変換して通信を行います)</li> <li>ステートフルパケットインスペクション</li> <li>Proxy ARP</li> <li>ボートの通信モード</li> <li>● 自動 C full=100M C half=100M C full=10M C half=10M</li> </ul> </li> </ul> | Ether 1 ポート | <ul> <li>● 固定アドレスで使用</li> <li>IPアドレス 192.168.1.254</li> <li>ネットマスク 255.255.255.0</li> <li>MTU 1500</li> <li>● DHOPサーバから取得</li> <li>ホスト名</li> <li>MAOアドレス</li> <li>MAOアドレス</li> <li>IPマスカレード         <ul> <li>(このボートで使用するIPアドレスに変換して通信を行います)</li> <li>ステートフルパケットインスペクション</li> <li>Proxy ARP</li> <li>ボートの通信モード</li> <li>● 自動 C full=100M C half=100M C half=10M</li> </ul> </li> </ul> |
| デフォルトゲートウェイ |                                                                                                    | デフォルトゲートウェイ |                                                                                                    |

#### <XR #1の設定>

<XR #2の設定>

それぞれの LAN に合わせて、Ether0 ポートの IP アドレス、ネットマスクを設定してください。

#### [b-1]PPPoE 接続先設定1

#### <XR #1の設定>

| プロバイダ名      |                                                                                                    |
|-------------|----------------------------------------------------------------------------------------------------|
| ユーザロ        | <isp 接続のためのユーザーid=""></isp>                                                                                                    |
| パスワード       | <isp 接続のためのパスワード=""></isp>                                                                                                    |
| DNSサーバ      | <ul> <li>○割り当てられたDNSを使わない</li> <li>○ ブロバイダから自動割り当て</li> <li>● 手動で設定</li> <li>ブライマリ xxx.xxx.xxx</li> <li>セカンダリ xxx.xxx.xxx.xxx</li> </ul> |
| LCPキーブアライブ  | チェック間隔 30 秒<br>3回確認出来なくなると回線を切断します<br>0秒を入力するとこの機能は無効になります                                                                               |
| Pingによる接続確認 | <ul> <li>使用しない</li> <li>使用するホスト</li> <li>発行間隔は30秒固定、空間の時はPtP-Gatewayに発行します</li> </ul>                                                    |
| Ui          | nNumbered-PPP回袋使用時に設定できます                                                                                                    |
| IP7F V.X    | 回線接統時に割り付けるグローバルIPアドレスです                                                                                                    |

接続先設定1にインターネット接続のための設定 をします。

ユーザー ID とパスワード、DNS 設定など。

#### <XR #2の設定>

| プロパイダ名                     | group access                                                                                                  |  |  |  |  |  |
|----------------------------|----------------------------------------------------------------------------------------------------|--|--|--|--|--|
| ם- <b>לו</b> ס             | <グルーブアクセス接続のためのユーザーID>                                                                                        |  |  |  |  |  |
| パスワード                      | 〈グループアクセス接続のためのパスワード〉                                                                                         |  |  |  |  |  |
| DNSサーバ                     | <ul> <li>○ 割り当てられたDNSを使わない</li> <li>● プロバイダから自動割り当て</li> <li>● 手動で設定</li> <li>プライマリ</li> <li>セカンダリ</li> </ul> |  |  |  |  |  |
| LOPキーブアライブ                 | チェック間隔 30 秒<br>3回確認出来なくなると回線を切断します<br>0秒を入力するとこの機能は無効になります                                                    |  |  |  |  |  |
| Pingによる接続確認                | <ul> <li>使用しない</li> <li>使用する</li> <li>使用するホスト</li> <li>発行間隔は30秒固定、空棚の時はPtP-Gatewayに発行します</li> </ul>           |  |  |  |  |  |
| UnNumbered-PPP回袋使用時に設定できます |                                                                                                    |  |  |  |  |  |
| IP7F LA                    | 192.168.50.1<br>回線接続時に割り付けるグロー バルIPアドレスです                                                                     |  |  |  |  |  |

接続先設定1にフレッツグループアクセス接続の ためのユーザーIDとパスワードを設定します。

さらに、フレッツグループアクセスで割り当てら れる IP アドレスを設定してください。

#### [b-2]PPPoE 接続先設定2

#### <XR #1の設定>

| プロパイダ名      | group access                                                                                                  |
|-------------|----------------------------------------------------------------------------------------------------|
| 고 - ザID     | <グループアクセス接続のためのユーザーID>                                                                                        |
| パスワード       | <グループアクセス接続のためのパスワード>                                                                                         |
| DNSサーバ      | <ul> <li>○ 割り当てられたDNSを使わない</li> <li>◎ ブロバイダから自動割り当て</li> <li>○ 手動で設定</li> <li>ブライマリ</li> <li>セカンダリ</li> </ul> |
| LCPキーブアライブ  | チェック間隔 30 秒<br>3回確認出来なくなると回線を切断します<br>0秒を入力するとこの機能は無効になります                                                    |
| Pingによる接続確認 | <ul> <li>使用しない</li> <li>使用する</li> <li>使用するホスト</li> <li>発行間隔は30秒固定、空間の時はPtP-Gatewayに発行します</li> </ul>           |
| Un          | Numbered-PPP回塾使用時に設定できます                                                                                      |
| IPアドレス      | 192.168.252.1<br>回線接続時に割り付けるグロー バルIPアドレスです                                                                    |

接続先設定2にフレッツグループアクセス接続の ための設定をします。ユーザー ID とパスワード を設定します。

さらに、フレッツグループアクセスで割り当てら れる IP アドレスを設定してください。

#### [b-3]PPPoE 接続設定

#### <XR #1の設定>

| 回袋状患                     | 主回線で接続しています                                          |
|--------------------------|------------------------------------------------------|
| 接続先の選択                   | ●接號先1 C接號先2 C接読先3 C接読先4 C接読先5                        |
| 接続ポート                    | C Ether0 @ Ether1 C BRI(64K) C BRI MP(128K) C RS232C |
| 接続形態                     | ◎ 手動接続 ● 常時接続 ◎ スケジューラ接続                             |
| BRI接続タイプ                 | ●通常 Con-Demand接続                                     |
| 1Pマスカレード                 | ○無効 ⓒ 有効                                             |
| ステートフル パケット<br>イン スペクション | ○無効 €有効                                              |
| デフォルトルートの設定              | ○無効 €有効                                              |

主回線が自動的にデフォルトゲートウェイに設定 されますので、ISP 接続を主回線、グループアク セス接続をマルチ接続に設定します。 接続先は「接続先1」を選択し、IPマスカレード は必ず[有効]に設定してください。

#### <XR #2の設定>

| 回袋状差                     | 主回義で整装しています                                          |
|--------------------------|------------------------------------------------------|
| 接続先の選択                   | ●接號先1 ◎接號先2 ◎接號先3 ◎接號先4 ◎接號先5                        |
| 接続ポート                    | C Ether0 C Ether1 C BRI(64K) C BRI MP(128K) C RS2320 |
| 接続形態                     | ○手動接続 ○常時接続 ○ スケジューラ接続                               |
| BRI接続タイプ                 | ● 通常 C On-Demand接続                                   |
| IPマスカレード                 | ◎無効 ◎有効                                              |
| ステートフル パケット<br>イン スペクション | 〇無効 『有効                                              |
| デフォルトルートの設定              | ○無効 ● 有効                                             |

接続先は「接続先1」を選択します。 端末型接続ですがGREを使用しますので、IPマ スカレードは[無効]にします。

#### [b-4]PPPoE 接続設定 マルチ接続回線

#### <XR #1の設定>

マルチPPP/PPPoEセッション機能を利用する際は以下を設定して下さい

| マルチ接続 #2                 | C無効 C 有効                                             |
|--------------------------|------------------------------------------------------|
| 接続先の選択                   | ◎接読先1 ◎接読先2 ◎接読先3 ◎接読先4 ◎接読先5                        |
| 接続ポート                    | C Ether0 @ Ether1 C BRI(64K) C BRI MP(128K) C RS232D |
| BRI接続タイプ                 | ● 通常 C On-Demand接続                                   |
| IPマスカレード                 | €無効 C有効                                              |
| ステートフル パケット<br>イン スペクション | ○無効 ●有効                                              |

マルチ接続 #2を「有効」に設定して、接続先は 「接続先2」を選択して下さい。 端末型接続ですが GRE を使用しますので、IPマ スカレードは[無効]にします。

マルチ接続側は、フレッツグループアクセスに接 続する設定にしています。

#### [c]GRE 設定1

#### <XR #1の設定>

| インタフェー スアドレス            | 192.168.250.1/30 (例:192.168.0.1/30)                                              |
|-------------------------|----------------------------------------------------------------------------------|
| リモート(宛先)アドレス            | (192.168.50.1 (192.168.1.1)                                                      |
| ローカルG道信元)アドレス           | (192.168.252.1 (192.168.2.1)                                                     |
| PEERアドレス                | 192.168.250.2/30 (例:192.168.0.2/30)                                              |
| TTL                     | 255 (1-255)                                                                      |
| MTU                     | 1476 (最大値 1476)                                                                  |
| TOS設定                   | ● TOS値の指定 00x0-0x1e)<br>● inherit(TOS値のコピー)                                      |
| GREoverIPSec            | <ul> <li>○ 使用する ipsec0 ▼</li> <li>○ Routing Tableに依存</li> </ul>                  |
| IDキーの設定                 | (0-4294967295)                                                                   |
| End-to-End Checksumming | ○ 有効 ● 無効                                                                        |
| MSS設定                   | C 有効 ● 無効<br>MSS値 D Byte<br>(有効時にMSS値が0の場合は、<br>MSS値を自動設定(Clamp MSS to MTU)します。) |

インターフェースアドレス、PEERアドレスはGREトンネル生 成用の仮想 IP アドレスを設定します。

この設定例では192.168.250.1/32 をインタフェースアドレス、192.168.250.2/32 を PEER アドレス(XR #2 のインタフェースアドレス)としています。

リモートアドレスにはXR #2、ローカルアドレスにはXR #1 に実際に割り当てられている IP アドレスを設定します。 (画面はXR-380/DES のものです)

#### <XR #2の設定>

| インタフェー スアドレス            | 192.168.250.2/30 (例:192.168.0.1/30)                                              |
|-------------------------|----------------------------------------------------------------------------------|
| リモート(宛先)アドレス            | 192.168.252.1 (例:192.168.1.1)                                                    |
| ローカルG差信元)アドレス           | 192.168.50.1 (例:192.168.2.1)                                                     |
| PEERアドレス                | 192.168.250.1/30 (₩):192.168.0.2/30)                                             |
| TTL                     | 255 (1-255)                                                                      |
| MTU                     | 1476 (最大值 1476)                                                                  |
| TOS設定                   | ● TOS値の指定 (0x0-0x4e)<br>● inherit(TOS値のコピー)                                      |
| GREoverIPSec            | <ul> <li>○ 使用する ipsec0 ▼</li> <li>○ Routing Table に依存</li> </ul>                 |
| IDキーの設定                 | (0-4294967295)                                                                   |
| End-to-End Checksumming | € 有効 ● 無効                                                                        |
| MSS設定                   | C 有効 C 無効<br>MSS値D Byte<br>(有効時ICMSS値が0の場合は、<br>MSS値を自動設定(Clamp MSS to MTU)します。) |

192.168.250.2/32 をインタフェースアドレス、 192.168.250.1/32をPEERアドレス(XR #1のインタフェース アドレス)に設定します。

リモートアドレスにはXR #1、ローカルアドレスにはXR #2 に実際に割り当てられている IP アドレスを設定します。

(画面は XR-380/DES のものです)

## [d]入力フィルタ設定

### <XR #1の設定>

<XR #2の設定>

| インターフェース     tre No.                                                                                              | インターフェース     tre No.                                                                                                    |  |  |  |  |  |  |
|----------------------------------------------------------------------------------------------------|----------------------------------------------------------------------------------------------------|--|--|--|--|--|--|
| (1-64)     方向     動作     プロトコル     送信元ボート     あて先アドレス     あて先ボート       PPP/PPPoEーマルチ #2     パケ小受信時     許可     gre | (1-64>     方向     動作     ブロトコル     送信元アドレス     送信元ポート     あて先アドレス     あて先アドレス       PPP/PPPoEーマルチ #2     パケット受信時     許可     gre |  |  |  |  |  |  |
| マルチ接続側でステートフルインスペクションを                                                                                            | マルチ接続側でステートフルインスペクションを                                                                                                    |  |  |  |  |  |  |
| 有効にしているときは、入力フィルタを設定して                                                                                            | 有効にしているときは、入力フィルタを設定して                                                                                                    |  |  |  |  |  |  |
| ください。                                                                                                    | ください。                                                                                                    |  |  |  |  |  |  |
| インタフェースは「 <b>PPP/PPPoE - マルチ #2</b> 」を                                                                            | インタフェースは「 <b>PPP/PPPoE - 主回線#1</b> 」を                                                                                           |  |  |  |  |  |  |
| 選択します。                                                                                                    | 選択します。                                                                                                    |  |  |  |  |  |  |
| プロトコルは「gre」を選択します。                                                                                                | プロトコルは「gre」を選択します。                                                                                                    |  |  |  |  |  |  |

#### [e]スタティックルート設定

#### <XR #1の設定>

| ホスト/ネットワーク | アドレス         | ネットマスク        | インターフェース           | gre No.<br><1−64> | ゲートウェイ | ディスタンス<br><1-255> | No | ホフト/ネットローク | 761.7        | ネットフラク         | インターフェーフ                   | gre No. | ゲートウェイ  | ディスタンス  | SIRC |
|------------|--------------|---------------|--------------------|-------------------|--------|-------------------|----|------------|--------------|----------------|----------------------------|---------|---------|---------|------|
| ホスト 💌      | 192.168.50.1 |               | PPP/PPPoE-マルチ #2 💌 |                   |        | 1                 | 1  | ホットローク マ   | 19216810.0   | 255 255 255 0  | GRE「左欄gre No 必須」           | <1-64>  | 9 1 924 | <1-255> | ниет |
| ネットワーク 💌   | 192.168.20.0 | 255.255.255.0 | GRE[右欄gre No.必須] ▼ | ] [1 [            |        | 1                 |    |            | 102.100.10.0 | 1200.200.200.0 | Tarreporting to the server |         |         |         |      |

ます。

デフォルトルートは主回線接続側に向いているため、その ままではフレッツグループアクセスの対向拠点に対してア クセスできません。

したがいまして、対向拠点へのスタティックルート設定を 追加してください。

1つ目に、GRE パケットを XR #2 に転送するためのルーティ ングの設定をします。「ホスト」を選択し、XR #2 の IP ア ドレスを設定します。インタフェースは「PPP/PPPoE ーマ ルチ #2」を選択します。

2つ目に、LAN1とLAN2間の通信をGRE 経由にするための ルーティング設定をします。「ネットワーク」を選択し、 LAN2のネットワークアドレスとサブネット値を設定しま す。またインターフェースは「gre」を選択し、greNo.を 「1」に設定します。 P-ク 192.168.10.0 255.255.0 GREに右欄ere №.必須 「 LAN1 と LAN2 間の通信を GRE 経由にするためのルーティン グ設定をします。「ネットワーク」を選択し、LAN1 のネッ トワークアドレスとサブネット値を設定します。またイン ターフェースは「gre」を選択し、greNo.を「1」に設定し

以上ですべての設定は完了です。設定後に PPPoE 接続を開始してください。

この設定例では、端末型払い出しでも、LAN 間の相互通信が可能となります。

#### <XR #2の設定>

#### フレッツグループアクセス 端末型払い出しでの接続方法 2

~ GRE トンネルを利用した接続例 1 ~

2004年1月版

発行 センチュリー・システムズ株式会社

2001-2004 CENTURYSYSTEMS, INC. All rights reserved.